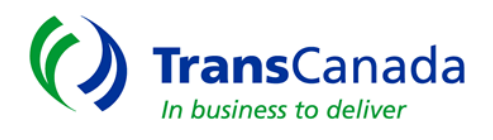

ANR Pipeline Company

# (EPTS)

# **Corporate System Training Manual**

For

**ANR - External Users** 

# **Table of Content**

| APPLICATION OVERVIEW                  | pg. 3  |
|---------------------------------------|--------|
| EXTERNAL USERS ROLES                  | pg. 3  |
| TSP ENTITY DETAILS                    | pg. 4  |
| CREATE A CONTACT                      | pg. 6  |
| CREATE A BUSINESS USE ASSOCIATION     | pg. 7  |
| MAINTAIN A CONTACT                    | pg. 10 |
| INACTIVATE A CONTACT                  | pg. 11 |
| MAINTAIN A BUSINESS USE ASSOCIATION   | pg. 13 |
| INACTIVATE A BUSINESS USE ASSOCIATION | pg. 14 |

# **APPLICATION OVERVIEW**

The Corporate Information Application is used to create and maintain company and related data for entities that do business on the GEMS System. Users can also view the following data:

- Ø Entity Details
- Ø Business Uses
- Ø EDI Associations
- Ø Analyst Associations
- Ø Contacts
- Ø Addresses

# **EXTERNAL USERS ROLES**

All external users have the ability to view their own company and related data in the Corporate Application. The External Security Administrator (ESA) for your company will also have the ability to both create and maintain contact information and business use association data.

# **TSP ENTITY DETAILS**

After you log in from <u>www.anrpl.com</u> page, you will go to the EPTS Portal Page. To access the Corporate application, move your mouse to the Menu area. The menu items will be displayed. Click on Corporate, select TSP Entity, next select Maintain.

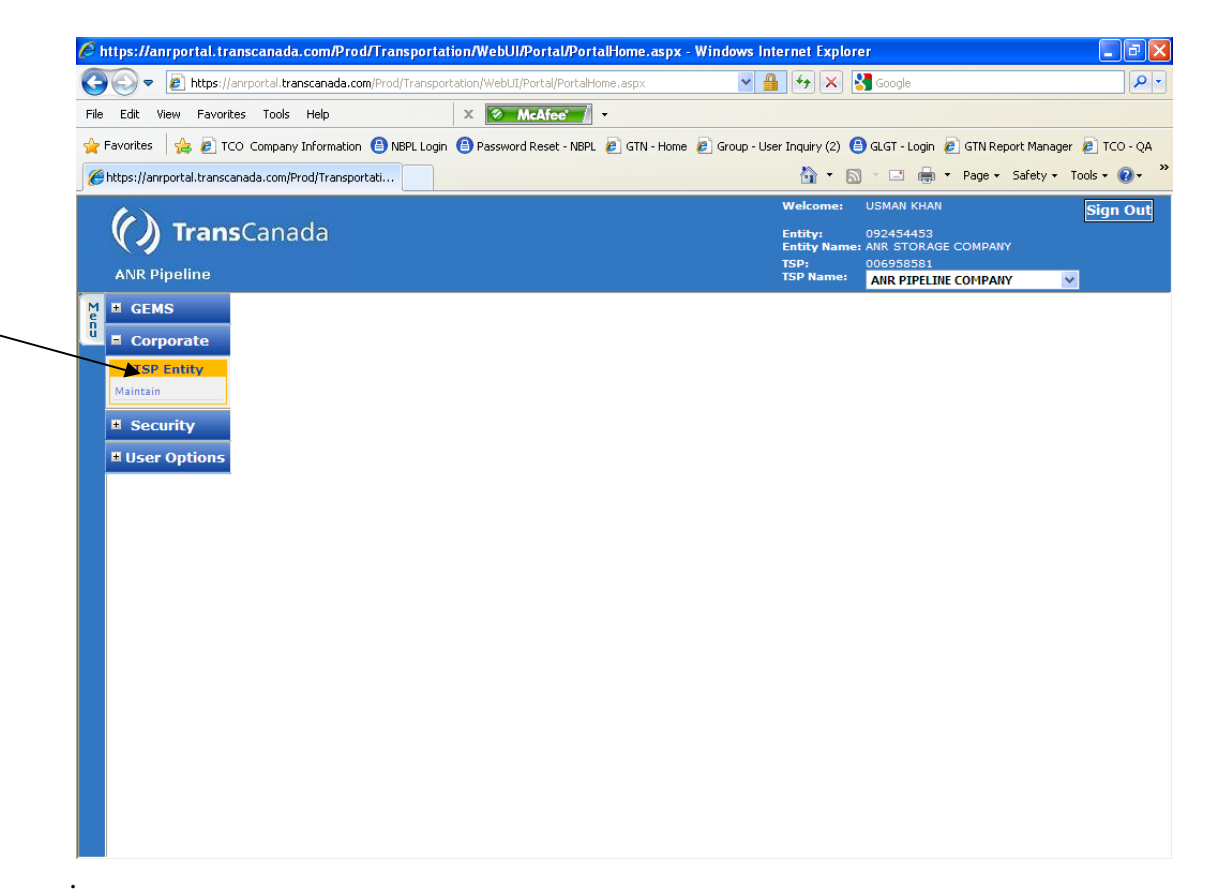

Select the retrieve button to refresh the screen. Your company information will be displayed.

|                                                                   |                                                                                                    | Welcome                                                   | CAROL WEHLMANN                           | Sign Out                      |
|-------------------------------------------------------------------|----------------------------------------------------------------------------------------------------|-----------------------------------------------------------|------------------------------------------|-------------------------------|
| () TransCanada                                                    |                                                                                                    | Entity:                                                   | 092454453<br>ANR STORAGE CO.             | April 09 2007                 |
| ANR Pipeline                                                      |                                                                                                    | Logged:                                                   | ANR PIPELINE COMPANY                     | ¥                             |
| Navigation                                                        | Find TS                                                                                                    | P Entity                                                  | Processing                               | g Functions 🐣                 |
| Process: Maintain TSP Entity                                      | Task: Find TSP Entity                                                                                                    |                                                           |                                          |                               |
| Master Entity Prop                                                | TSP ANR Con<br>Svc Req Prop GRI<br>Status ACTIVE Pro<br>Effertive Date SV International International Interna | All v<br>ducer Ind All v<br>erstate P/I Ind All v         | CMSEntity Ind All                        | Retrieve<br>Advanced<br>Clear |
| Srenequane                                                        |                                                                                                    |                                                           |                                          |                               |
| TSP Entity Records                                                |                                                                                                    |                                                           | Desir Circo 1E                           | Total Becords 1               |
| Master<br>Entity Prop Legal Name TSP<br>663 AIR STORAGE<br>AIR OF | Service <u>Svc Reg Common Svc (</u><br>Requestor Prop Name Nat<br>92454453 801840 CO. CO. CO                                                                                                    | Req Effective Date Statuz (<br>DRAGE 06/14/1990 ACTIVE HI | RI Producer CMSEntity<br>and Ind Ind Ind | Interstate P/L<br>Ind<br>N    |
| History Display Details<br>Back Home                              | Sort                                                                                                    | Filter Export Print New (                                 | hange Delete Clear                       | Cancel Submit                 |

Double click on the company name or highlight the company name and select the button called "Display Details" at the bottom left of the screen to display the Detail, Business Use, EDI Associations, Analyst Associations, Contacts and Addresses tabs.

|             |                                                                                                    |                 |                               |                                          | Welcome:             | CAROL WEHLMANN                         | Sign Out            |
|-------------|----------------------------------------------------------------------------------------------------|-----------------|-------------------------------|------------------------------------------|----------------------|----------------------------------------|---------------------|
|             | () TransCa                                                                                                    | nada            |                               |                                          | Entity:              | 092454453<br>ANR STORAGE CO.           | April 09 2007       |
|             | ANR Pipeline                                                                                                    |                 |                               |                                          | Logged:              | ANR PIPELINE COMPA                     | INY 💌               |
| м           |                                                                                                    |                 |                               |                                          |                      |                                        |                     |
| e<br>n<br>u | Navigation                                                                                                    | Tad             | n Maintain TSD Entity         | Maintain TSP Entity                      |                      | Pro                                    |                     |
|             | The contract of the contract of the contract o | 1437            | a runcun for Entry            |                                          |                      |                                        |                     |
|             | TSP<br>Svc Req Name                                                                                                    | ANR<br>ANR STOR | AGE CO                        | Svc Requesi<br>Svc Req Pro<br>Legal Name | tor O<br>p 8<br>A    | 192454453<br>101840<br>INR STORAGE CO. |                     |
|             | Detail                                                                                                    | Business Use    | Department                    | EDI Association                          | Analyst Association  | Available Contacts                     | Available Addresses |
|             | <u>TSP Entity Data</u><br>Federal Tax                                                                                                    | 3821            | 99005                         | State Of Incorp                          | None V               | Intersta                               | ate P/L Ind No 💙    |
|             | Canadian GST                                                                                                    |                 |                               | Producer Ind                             | No 💌                 | CMSE                                   | intity Ind No 🖌     |
|             | 700 5-11- 0-1-11 0                                                                                                    | -               |                               |                                          |                      |                                        |                     |
|             | Page 1                                                                                                    | of 1            |                               |                                          |                      | Page Size: 15                          | Total Record: 1     |
|             | Service Requestor *                                                                                                    | Svc Reg Name *  | <u>GRI Load</u> <u>Status</u> | * Effective Start Date *                 | * Effective End Date | * <u>Modified By</u>                   | Modified TimeStamp  |
|             | 092454453                                                                                                    | ANR STORAGE CO  | HIGH ACTIVE                   | 06/14/1990                               | 12/31/9999           | INITLOAD                               | 09/30/2005 14:38:04 |
|             |                                                                                                    |                 |                               |                                          |                      |                                        |                     |
|             |                                                                                                    |                 |                               |                                          |                      |                                        |                     |
|             |                                                                                                    |                 |                               |                                          |                      |                                        |                     |
|             | Inactivate                                                                                                    |                 |                               | Sort Filter Exp                          | ort Print New C      | hange Delete (                         | Clear Cancel Submit |
|             | Back Home                                                                                                    |                 |                               |                                          |                      |                                        | Next                |
|             |                                                                                                    |                 |                               |                                          |                      |                                        |                     |

The Detail tab displays information related to your company such as Service Requestor (Duns id), Federal Tax id, etc.

The Business Use tab displays the address types and the associated address and contact for each. From this screen, the business use associations can be added, modified or inactivated by your company External Security Administrator (ESA).

If your company processes data through EDI, the EDI Association tab will display the EDI datasets and names that have been set up for you.

Analyst Association shows the Marketing Representative, Account Representative, and Accountant assigned to your company.

The Contacts tab will display all of the contacts that have been added to the system. You can add, modify or inactivate contacts for your company if you are the External Security Administrator (ESA).

The Addresses tab will display all of the addresses that have been added to the system. To maintain this information, you will need to contact your Account Representative.

# **CREATE A CONTACT**

This function can only be performed by the External Security Administrator (ESA).

| ANR Pipeline  ANR Pipeline  ANR Pipeline  ANR Storage  ANR Storage  AN | Entity Contact<br>Entity Contact<br>Svc Requestor<br>Svc Req Prop<br>SGE CO<br>Legal Name | Entity: 092454453<br>AIR STORAGE CO.<br>ANR PIPELINE COMPANY<br>Proces<br>092454453<br>801840 | April 09 2007                |
|----------------------------------------------------------------------------------------------------|-------------------------------------------------------------------------------------------|-----------------------------------------------------------------------------------------------|------------------------------|
| ANR Pipeline Navigation Process: Entity Contact Task: TSP ANR Svc Reg Name ANR Stork                                                                                                    | Entity Contact<br>Entity Contact<br>Svc Requestor<br>Svc Req Prop<br>Legal Name           | Logged: ANR PIPELINE COMPANY<br>Proces<br>092454453<br>801840                                 | sing Functions 🔮             |
| Navigation     Process: Entity Contact     Task:     TSP ANR     Svc Reg Name ANR STOR/     Debil Business Hea                                                                                                    | Entity Contact<br>Entity Contact<br>Svc Requestor<br>Svc Req Prop<br>AGE CO Legal Name    | Proces<br>092454453<br>801840                                                                 | ssing Functions 🔮            |
| TSP ANR<br>Svc Reg Name ANR STORA                                                                                                    | Entity Contact Svc Requestor Svc Req Prop AGE CO Legal Name                               | 092454453<br>801840                                                                           |                              |
| TSP ANR<br>Svc Reg Name ANR STORA                                                                                                    | Svc Requestor<br>Svc Req Prop<br>AGE CO Legal Name                                        | 092454453<br>801840                                                                           |                              |
| Datail Puripare Ura                                                                                                    |                                                                                           | ANR STORAGE CO.                                                                               |                              |
| Decan Dusiness Ose                                                                                                    | Department EDI Association A                                                              | Analyst Association Available Contacts                                                        | Available Addresses          |
| Contact Records                                                                                                    |                                                                                           |                                                                                               |                              |
| A Page 1 of 1                                                                                                    |                                                                                           | Page Size: 15                                                                                 | Total Records: 3             |
| <u>Contact</u> <u>Last Name</u> <u>First Middle</u><br>ID <u>Last Name</u> Name Initial                                                                                                    | <u>UserId</u><br>Exists <u>ESA</u> <u>UserId</u> <u>Department</u>                        | Primary Email Primary<br>Phone                                                                | Primary<br>Fax <u>Status</u> |
| 34361 FAX NO                                                                                                    | NO NO N/A                                                                                 |                                                                                               | (555) 555-<br>5555 ACTIVE    |
| 39851 HUNT JULIE I                                                                                                    | NO NA Br                                                                                  | ridgett.Bolden@elpaso.com 3306                                                                | ACTIVE                       |
| 6358 WEHLMANN CAROL                                                                                                    | YES YES ANR SERVICES                                                                      | (713) 420-<br>3432                                                                            | ACTIVE                       |

To add a Contact, click on the Contact tab, and then click on NEW at the bottom right of the page.

|     | () Tran                                      | Capada                                                                |                                          |                              |                             | Welcome            | CAROL WEFLMANN                | Sign Out          |
|-----|----------------------------------------------|-----------------------------------------------------------------------|------------------------------------------|------------------------------|-----------------------------|--------------------|-------------------------------|-------------------|
|     | V) nam                                       | acanaua                                                               |                                          |                              |                             | courty:            | ANR STORAGE CO.               | April 09 2007     |
|     | ANR Pipeline                                 |                                                                       |                                          |                              |                             | togged:            | ANR PIPELINE COMPANY          | *                 |
| м   |                                              |                                                                       |                                          | 1 turn anti-                 |                             |                    |                               |                   |
| e n | V Navigation                                 |                                                                       |                                          | Lapare                       |                             |                    | PR IL ESSU                    | ny Full mins 🗸    |
|     | Process: Create Coel.                        | al Tai: C                                                             | ruato Contact                            |                              |                             |                    |                               |                   |
|     | Legal Name                                   | ANK STURAGE LU.                                                       |                                          |                              |                             |                    |                               |                   |
|     | First Name **                                | GEURGE                                                                |                                          | Middle Initial               |                             |                    |                               |                   |
|     | Last Name **                                 | WASHINGTON                                                            |                                          | ]                            |                             |                    |                               |                   |
|     | Department **                                |                                                                       |                                          | Room Number                  | 1330                        |                    |                               |                   |
|     | Work Phone#                                  | 7135552000                                                            |                                          | tstension#                   | I                           |                    |                               |                   |
|     |                                              | eg: 7134202000                                                        |                                          |                              | -                           |                    | 1                             |                   |
|     | Home Phone#                                  |                                                                       |                                          | Lell Phone#                  |                             |                    |                               |                   |
|     | FAX#                                         | 7135553333                                                            | Ро Гок                                   | Email                        | gcorgc_washington@dc        | com                | EMail address is required fo  | or system user id |
|     | Comments                                     | 1                                                                     |                                          |                              |                             |                    |                               |                   |
|     | Status Cude                                  | ACTIVE                                                                |                                          |                              |                             |                    |                               |                   |
|     |                                              |                                                                       |                                          |                              |                             |                    |                               |                   |
|     |                                              |                                                                       |                                          |                              |                             |                    |                               |                   |
|     | Additional Info                              |                                                                       |                                          | Soet                         | ter Fsoort Print N          | New   Ch           | ange Delete <b>Clear</b>      | Cancel Submit     |
|     |                                              |                                                                       |                                          | Joint In                     |                             |                    | onge beleet ded               | contect subtrac   |
|     | Dack Home                                    |                                                                       |                                          |                              |                             |                    |                               | Next              |
|     | Note: Department is<br>automatically be in a | required only when First and Li<br>activated. Please filter to review | art Names are not<br>I inactive status c | entered. An activ<br>intacts | re contact that is not asso | <b>ciated</b> to : | a business use aithin 30 days | of creation nill  |

Enter the appropriate information. Items with \*\* must be entered. However, if the First Name and Last Name is entered, the Department is not required, and if a Department is entered, the First and Last name are not required. Duplicate contacts can not be created.

If the contact first name and last name entered already exists for that entity, the user will get a validation message preventing them from creating the contact record. At least one telephone number is required. After adding a telephone number, click on Submit.

The following message will be displayed. Contacts that are not associated to a business use will be inactivated after 30 days. If you Cancel, you will be taken back to the Entity Contact screen. If you select OK, you will be taken to the Create a Business Use Association screen.

| Microso | ft Internet Explorer 🛛 🔀                                                                                                    |
|---------|----------------------------------------------------------------------------------------------------|
| 2       | Contacts not associated to a business use will be inactivated after 30 days. Would you like to create a business use association for this contact? |
|         | OK Cancel                                                                                                    |

#### Sign Out () TransCanada April 17 2007 Entity: Logged: ANR PIPELINE COMPANY v ANR Pipeline Navigation Create Business Use Association Processing Functions te Business lise Association Task: Create Business Use Association ANR STORAGE CO TSP Svc Req Prop 801840 Svc Reg Name AN Business Use Contact \* ... Address ... 04/01/2007 **o** -ACTIVE ¥ Effective Date Status Sort Filter Export Print New Change Delete Clear Cancel Submit Back Home Next

# CREATE A BUSINESS USE ASSOCIATION

| 🗿 https://qa-anrportal.transcanada.co         | om/UA/Transportation/       | WebUI/Portal/PortalHome.aspx -        | Microsoft Internet Explore   | ar.               |                      |                    |
|-----------------------------------------------|-----------------------------|---------------------------------------|------------------------------|-------------------|----------------------|--------------------|
| File Edit View Favorites Tools Help           |                             |                                       |                              |                   |                      | <b>*</b>           |
| 🔇 Back 👻 🕥 🕤 📓 🏠                              | 🔎 Search 🛛 👷 Favorites      | 🕝 🍛 🎍 🔳 - 🗔                           | <b>12</b> - 28               |                   |                      |                    |
| Address 🍯 https://ga-anrportal.transcanada.co | om/UA/Transportation/WebU   | II/Portal/PortalHome.aspx             |                              |                   |                      | 💙 🄁 Go 🛛 Links     |
| A 85                                          |                             |                                       |                              | Welcome: L        | ISMAN KHAN           | Sign Out           |
| () TransCanada                                |                             |                                       |                              |                   |                      |                    |
|                                               |                             |                                       |                              | Enoty: 0          | NR PIPELINE COMPANY  | July 02 2009       |
| A NID Divertise                               |                             |                                       |                              | Logged:           | ANR PIPELINE COMPANY | ~                  |
| ANR PIPEline                                  |                             |                                       |                              |                   |                      |                    |
| Navigation                                    |                             | Create Busines                        | s Use Association            |                   | Processi             | ng Functions 🐣 📃 👘 |
| Process: Create Business Use Associatio       | 🗿 Look-up Window            | Web Page Dialog                       |                              |                   |                      |                    |
|                                               |                             |                                       |                              |                   |                      |                    |
| TSP ANR                                       |                             |                                       |                              |                   |                      |                    |
| Business Use *                                | Bus Use Code                | Sequence                              |                              |                   |                      |                    |
| business ose                                  |                             |                                       |                              | Retrieve          |                      |                    |
| Contact *                                     |                             |                                       |                              | Advanced          |                      |                    |
| 0 ddrorg                                      |                             |                                       |                              | Clear             |                      |                    |
| Hudiess                                       |                             |                                       |                              |                   |                      |                    |
| Effective Date 07/0                           |                             |                                       |                              |                   |                      |                    |
|                                               |                             |                                       |                              |                   |                      |                    |
|                                               | ┥ ┥ Page 1                  | of 4 ▶ ▶ 2↓                           | Page Size: 15                | Total Records: 46 |                      |                    |
|                                               | Business Use Code           | Description                           | Sequence Per Code Maximur    | n Association Tsp |                      |                    |
|                                               | ALLOCATION                  | ALLOCATIONS CONTACT                   | 1 12                         | ANR               |                      |                    |
|                                               | CAPACITY                    | CAPACITY RELEASE                      | 1 1                          | ANR               |                      |                    |
|                                               | CAPACITY                    | CAPACITY RELEASE                      | 2 1                          | ANR               |                      |                    |
|                                               | CAPACITY                    | CAPACITY RELEASE                      | 3 1                          | ANR               |                      |                    |
|                                               | CAPACITY                    | CAPACITY RELEASE                      | 4 1                          | ANR               |                      |                    |
|                                               | CAPACITY                    | CAPACITY RELEASE                      | 5 1                          | ANR               |                      |                    |
|                                               | CASHOUT                     | CASHOUT INVOICE                       | 1 10                         | ANR               |                      |                    |
|                                               | INVNOTIE                    | INTERNET INVOICE EMAIL NO             | 1 999                        | ANR               |                      |                    |
|                                               | IMBTED                      | IMBALANCE TRADING CONTACT             | 1 1                          | ANB               |                      |                    |
|                                               | INVOICE                     | INVOICE GROUP                         | 1 1                          | ANR               |                      |                    |
|                                               | INVOICE                     | INVOICE GROUP                         | 2 1                          | ANR               |                      |                    |
|                                               | INVOICE                     | INVOICE GROUP                         | 3 1                          | ANR               |                      |                    |
|                                               | INVOICE                     | INVOICE GROUP                         | 4 1                          | ANR               |                      |                    |
|                                               | INVOICE                     | INVOICE GROUP                         | 5 1                          | ANR               |                      |                    |
|                                               |                             |                                       |                              |                   |                      |                    |
|                                               |                             |                                       |                              |                   | 100                  |                    |
|                                               |                             |                                       |                              |                   |                      | Levent Levent      |
|                                               |                             |                                       |                              |                   |                      | s an er subbir     |
|                                               | https://ga.aproortal.transs | anada com/U0/Transportation/W-b/IT/C- | roorate/Shared/Rs 🦱 Totorect |                   | Delete               | cuncer Submit      |

To create a Business Use Association, first click on Business Use.

A list of valid Business Uses will be displayed. Double click on Business Use Code/Sequence

Next click on Contact. A list of valid contacts will be displayed. Double click on the contact

| <b>Corporate Appl</b>                             | lication Ext                                                                                                    | ternal User Training - ANR                                                                                                    |
|---------------------------------------------------|----------------------------------------------------------------------------------------------------|----------------------------------------------------------------------------------------------------|
| https://ga-anrportal.transca                      | anada.com/UA/Transportation/WebUI/Portal/PortalHome.aspx - Microsoft Internet Explorer                                                                                                    |                                                                                                    |
| File Edit View Favorites Tools                    | ls Help                                                                                                    | At                                                                                                    |
| 🕒 Back 👻 🕥 - 💌 🛃                                  | 🏠 🔎 Search 🧙 Favorites  🧭 - 🌺 🕋 - 📴 🎎 🦓                                                                                                    |                                                                                                    |
| Address 🕘 https://qa-anrportal.trans              | scanada.com/UA/Transportation/WebUI/Portal/PortalHome.aspx                                                                                                    | So Links                                                                                                    |
| () TransCan                                       | ada m                                                                                                    | elcome: USMAN KHAN Sign Out<br>htty: 006958581 July 02 2009<br>ANR PIPELINE COMPANY                                           |
| ANR Pipeline                                      | Lo                                                                                                    | gged: ANR PIPELINE COMPANY                                                                                                    |
| Navigation<br>Process: Create Business Use        | Create Business Use Association                                                                                                    | Processing Functions 🆑                                                                                                    |
| T5P ANR<br>Business Use *<br>Contact *<br>Address | First Name Last Name Department                                                                                                    | Retrieve<br>Advanced<br>Clear                                                                                                 |
| Effective Date                                    | Page 1 of 1 D Page Size: 15                                                                                                    | Total Records: 5                                                                                                    |
| Back Home                                         | Onder<br>Trop         Master<br>Name         Department         Primary E-Mail         Office<br>Phone         P           338         6-3         WEHLMANN         CAROL         TRANGO CRTATION         Carol         wehlmann transcanada.com         822205227         832205227           33861         6-63         FAX         NO         hang_nguyen*         8323205227         8358           40996         6-63         DIXON         MARK         KTANS         823205315         83515           41024         6-63         DIXON         MARK         TRANS SRV         823205315         83515           41037         6-63         DIXON         MARK         TRANS SRV         sandra_meyerstranscanada.com         8232305330           41537         6-63         MEYERS         SANDY         sandra_meyerstranscanada.com         9323205330 | Loge     User       VES     ACTIVE       1355555 NO     ACTIVE       VES     ACTIVE       YES     ACTIVE       YES     ACTIVE |
| 🕘 Done                                            |                                                                                                    | 🔜 🔮 Internet                                                                                                    |

Next click on Address. A list of valid addresses will be displayed. Double click on the address.

| 🗿 https://qa-anrportal.transcanada.com/UA/Transportation/WebUI/Portal/PortalHome.aspx - Microsoft Internet Explorer                                                                                                    | 🗖 🗗 🔀                                  |
|----------------------------------------------------------------------------------------------------|----------------------------------------|
| File Edit View Favorites Tools Help                                                                                                    |                                        |
| 🚱 Back 🝷 💿 🗧 🖹 🛃 🏠 🔎 Search 🤺 Favorites 🧭 😥 - 🌺 🔳 - 🛄 🏭 🥸                                                                                                    |                                        |
| Address 🗃 https://qa-anrportal.transcanada.com/UA/Transportation/WebUI/Portal/Portal/PortalHome.aspx                                                                                                    | So Links                               |
| Welcome: USM2                                                                                                    | AN KHAN Sign Out                       |
| () TransCanada Entity: 0062                                                                                                    | 58581 July 02 2009<br>PIPELINE COMPANY |
| ANR Pipeline Logged: ANR                                                                                                    | PIPELINE COMPANY 🛛 😪                   |
| Variation Create Business Use Association                                                                                                    | Processing Functions 🎐                 |
| 😃 Process: Create Business Use Associat 🗿 Look-up Window Web Page Dialog 🛛 🗙                                                                                                    |                                        |
| TSP       ANR         Business Use *          Contact *          Address          Effective Date       07         Image: Contact *          Address          Effective Date       07         Image: Contact *          Address          Effective Date       07         Image: Contact *          Image: Contact *          Business Use *          Image: Contact *          Image: Contact * |                                        |
| Back Home Network Internet                                                                                                    | Delete Clear Cancel Submit<br>Next     |
| Done                                                                                                    | Internet                               |

9

#### **Corporate Application**

#### **External User Training - ANR**

|                                                                                    |                                    | Welcome:       | CAROL WEHLMANN               |                   | Sign Out      |
|------------------------------------------------------------------------------------|------------------------------------|----------------|------------------------------|-------------------|---------------|
| TransCanada                                                                        |                                    | Entity:        | 092454453<br>ANR STORAGE CO. |                   | April 17 2007 |
| NR Pipeline                                                                        |                                    | Logged:        | ANR PIPELINE COM             | 1PANY 🔽           |               |
| Navigation                                                                         | Create Business Use Associatio     | on             | F                            | Processing Functi | ions 📲        |
| TSP ANR Syc Reg Prop 801840<br>Business Use *                                      | Svc Reg Name                       | ANR STORAGE CO | )                            |                   |               |
| Description NOMINATIONS CONTACT                                                    | Sequence 01                        |                |                              |                   |               |
| Contact *                                                                          |                                    |                |                              |                   |               |
| Contact ID 40985 Maintain<br>Last Name WASHINGTON First Name                       | GEORGE Department                  |                |                              |                   |               |
| Address                                                                            |                                    |                |                              |                   |               |
| Address ID 14067<br>Line1 1001 LOUISIANA STREET<br>Line3<br>State / Province TEXAS | Line2<br>City HOUSTON<br>Zip 77002 |                |                              |                   |               |
| Effective Date 04/01/2007                                                          | Status ACTIVE                      | ~              |                              |                   |               |
|                                                                                    |                                    |                |                              |                   |               |
|                                                                                    | Sort Filter Export                 | Print New Cha  | ange Delete                  | Clear Cancel      | Submit        |
| ack Home                                                                           |                                    |                |                              |                   | Next          |
|                                                                                    |                                    |                |                              | 🔮 Internet        | t             |

After all information has been entered, click on Submit

### MAINTAIN A CONTACT

An ESA has the right to maintain the details associated to a contact. To maintain a contact, from the Contact tab, highlight or select the row. Next either double click into the record or select the Change button at the bottom of the screen. From the Maintain Contact Screen, the following fields can be updated on the record:

First Name, Last Name, Middle Initial, Department, Room Number, Status, Comments, Contact Details (Contact Type).

| ANR Pipeline                                                                             |                                                   |                    | La                                                                                 | ANR STORAGE CO.            | PANY 🔽                 |
|------------------------------------------------------------------------------------------|---------------------------------------------------|--------------------|------------------------------------------------------------------------------------|----------------------------|------------------------|
| Navigation Process: Maintain Contact                                                     | Task: Maint                                       | Mai<br>ain Contact | ntain Contact                                                                      | I                          | Processing Functions 🖶 |
| Legal Name<br>User Id Exists<br>First Name **<br>Last Name **<br>Status Code<br>Comments | ANR STORAGE CO.<br>GEORGE<br>WASHINGTON<br>ACTIVE | E5A                | Contact Identifier<br>UserId TSP<br>Middle Initial<br>Department **<br>Room Number | 40985<br>N/A<br>1330       |                        |
| Modified By<br>Contact Details                                                           |                                                   |                    | Modified TimeStamp                                                                 | 04/09/200<br>Page Size: 15 | Total Records: 3       |
| Contact Type                                                                             | Phone Number                                      | Phone Extension    | ۱<br>۱                                                                             | Email Address              | No Fax                 |
| WORK<br>FAX                                                                              | 7135552000<br>7135553333                          | o<br>0             |                                                                                    |                            |                        |
| Add Detail Change Deta                                                                   | ail Delete Detail                                 | 50                 | rt Filter Export Print N                                                           | New Change Delete          | Clear Cancel Sub       |
| Back Home                                                                                |                                                   |                    |                                                                                    |                            |                        |

Updates to certain fields such as the Contact First Name and Last Name are not allowed if the Contact record is associated to an active logon id.

|      | () TransCanada                                                                                                    | v<br>E                                                                                                    | Velcome: CAROL WEHLMANN Sign Out<br>ntity: 092454453 April 09 2007<br>ANR STORAGE CO.<br>ogged: ANR PIPELINE COMPANY Y |
|------|----------------------------------------------------------------------------------------------------|----------------------------------------------------------------------------------------------------|----------------------------------------------------------------------------------------------------|
| Menu | Navigation<br>Process: Maintain Contact Task: Maintain Contact                                                                                                    | Maintain Contact                                                                                             | Processing Functions                                                                                                   |
|      | Legal Name ANR STORAGE CO.<br>User Id Exists Erist Name ** GEORGE<br>Last Name ** WASHINGTON<br>Status Code ACTIVE V<br>Comments CAROL WEHLMANN<br>Footact Details | ESA Contact Identifier<br>UserId TSP<br>Middle Initial<br>Department **<br>Room Number<br>Modified TimeStamp | 40985<br>N/A<br>1330<br>04/09/2007 14:12:35                                                                            |
|      | Contact Decails       Page 1       Contact Type       Phone Number       Cell       WORK                                                                           | Phone Extension 0 0                                                                                          | Page Size: 15 Total Records: 4<br>Email Address No Fax                                                                 |
|      | Add Detail       Change Detail       Delete Detail         Back       Home                                                                                         | Sort Filter Export Print                                                                                     | New Change Delete Clear Cancel Submit                                                                                  |

#### **Updating the Contact Type:**

#### List of Contact/Phone Type:

Cell – Cellular Telephone Number Email – Email Address Fax – Fax Telephone Number Home – Home Telephone Number Nom24 – 24 Hour Nomination Telephone Number Work – Work Telephone Number Work2 – Secondary Contact Telephone Number

Contact Type Changes: To add, modify or delete details for a contact type record – the ESA should select the Add Detail or Change Detail or Delete Detail button at the bottom of the screen.

Add Detail – select the Add Detail button, from the Contact Type dropdown – select a contact type. Enter data in the appropriate field.

Change Detail – Highlight a specific record in the contact detail. Update data in the appropriate field.

Delete Detail – Highlight a specific record in the contact detail. Select the Delete Detail button. (Note – all contacts require at least one phone type).

# **INACTIVATE A CONTACT**

#### **Corporate Application**

 $\sim$ 

As ESA, you can also inactivate contacts that are no longer valid for your company. Before the contact can be inactivated, it must be removed from any active business use associations that it is tied to. If the contact has a user id, the ESA must first inactivate the user id. *Reference ESA Security procedures to inactivate a user id.* 

| Nav<br>Nav         | ine<br>vigation |                        |                |               |      |            | Entity Contact                             |                     |                                    | Proces             | sing Functi               | ions 🕹    |
|--------------------|-----------------|------------------------|----------------|---------------|------|------------|--------------------------------------------|---------------------|------------------------------------|--------------------|---------------------------|-----------|
| ocess: Ent         | ity Contact     |                        | Task: E        | ntity Contac  | t    |            |                                            |                     |                                    |                    |                           |           |
| iSP<br>ivc Req N   | ame             | ANR<br>ANR             | STORAG         | ie co         |      |            | Svc Requesto<br>Svc Req Prop<br>Legal Name | or C<br>E           | )92454453<br>301840<br>ANR STORAGE | CO.                |                           |           |
| Deta               | il              | Business Use           |                | Depart        | ment |            | EDI Association                            | Analyst Association | Available                          | Contacts           | Available /               | Addresses |
| ontact R           | ecords          |                        | NI             |               |      |            |                                            |                     |                                    | 45                 |                           |           |
| Contact            | Page 1 (        | of 1 📃<br><u>First</u> | Middle         | <u>UserId</u> | ECA  | UserId     | Descutasest                                | Dufer autor         | Page Size                          | Primary            | Primary                   | ecords: 5 |
| <u>ID</u><br>34361 | FAX             | NO                     | <u>Initial</u> | Exists        | NO   | TSP<br>N/A | Department                                 |                     | an                                 | Phone              | Fax<br>(555) 555-<br>5555 | ACTIVE    |
| 39851              | HUNT            | JULIE                  |                | NO            | NO   | N/A        |                                            | Bridgett.Bolden@elp | aso.com                            | (713) 420-<br>3306 |                           | ACTIVE    |
| 40985              | WASHINGTON      | GEORGE                 |                | NO            | NO   | N/A        |                                            | george_washington(  | @dc.com                            | (713) 555-<br>2000 | (713) 555-<br>3333        | ACTIVE    |
| 40986              | WASHINGTON      | MARTHA                 |                | NO            | NO   | N/A        |                                            |                     |                                    | (713) 555-<br>0555 |                           | ACTIVE    |
| 6358               | WEHLMANN        | CAROL                  |                | YES           | YES  | ANR        | TRANSPORTATION<br>SERVICES                 |                     |                                    | (713) 420-<br>3432 |                           | ACTIVE    |
|                    |                 |                        |                |               |      |            |                                            |                     |                                    |                    |                           |           |
|                    |                 |                        |                |               |      |            |                                            |                     |                                    |                    |                           |           |
| History            | Show Contra     | acts Display           | Details        |               |      |            | Sort Fi                                    | lter Export Print   | New Cha                            | ange Dele          | te Clear                  | r Cancel  |

#### Click on the Contacts Tab.

Highlight the contact to be inactivated and click on Change

| () TransCana                    | do                                    |          |                     | Welcome | CAROL WEHLMANN               | Sign Out        |
|---------------------------------|---------------------------------------|----------|---------------------|---------|------------------------------|-----------------|
| () Iranscana                    | ua                                    |          |                     | Entity: | 092454453<br>ANR STORAGE CO. | April 09 2007   |
| ANR Pipeline                    |                                       |          |                     | Logged: | ANR PIPELINE COMPANY         | <b>v</b>        |
| Navigation                      |                                       | Maintair | n Contact           |         | Proces                       | ssing Functions |
| Process: Maintain Contact       | Task: Maintain Contact                |          |                     |         |                              |                 |
| Legal Name                      | ANR STORAGE CO.                       |          | Contact Identifier  |         | 40986                        |                 |
| User Id Exists                  |                                       | ESA      | UserId TSP          |         | N/A                          |                 |
| First Name ***                  | MARTHA                                |          | Middle Initial      |         |                              |                 |
| Last Name **                    | WASHINGTON                            |          | Department **       |         |                              |                 |
| Status Code                     |                                       |          | Room Number         |         |                              |                 |
| Comments                        |                                       |          |                     |         |                              | ~               |
| Modified By<br>Contact Details  | CAROL WEHLMANN                        |          | Modified TimeStam   | p       | 04/09/2007 14:1              | 3:31            |
| 🚺 🖣 Page 1 of                   | 1                                     |          |                     |         | Page Size: 15                | Total Record: 1 |
| Contact Type                    | Phone Number                          |          | Phone Extension     |         | Email Address                | No Fax          |
| WORK                            | 7135550555                            | 0        |                     |         |                              |                 |
|                                 |                                       |          |                     |         |                              |                 |
|                                 |                                       |          |                     |         |                              |                 |
| Add Detail Change Detail De     | lete Detail                           | Sort     | Filter Export Print | New     | Clear Clear                  | r Cancel Submit |
| Back Home                       |                                       |          |                     |         |                              | Next            |
| Note: Department is required or | nly when First and Last Names are not | entered  |                     |         |                              |                 |

Change the Status Code to Inactivate and click on Submit

Retrieving Inactive contact records:

#### **Corporate Application**

#### **External User Training - ANR**

Inactive contact records must be retrieved by going through the Filter button at the bottom of the screen. First select the filter option, from the status field select the status of "All" or "Inactive" from the dropdown, then select the Search button.

|              | uperacor |         | Searc |
|--------------|----------|---------|-------|
| Cumberl ID   | Popul To |         | Rese  |
| Last Name    | Equal To |         |       |
| Floch Name   | Equal To |         |       |
| Department   | Equal To |         |       |
| UserID Hests | Equal To |         |       |
| E5A .        | Equal To |         |       |
| UserId 15P   | Equal To |         |       |
| Status       | Equal To |         |       |
|              |          |         |       |
|              |          | PENDING |       |
|              |          |         |       |
|              |          |         |       |
|              |          |         |       |
|              |          |         |       |
|              |          |         |       |

## MAINTAIN A BUSINESS USE ASSOCIATION

A Business Use Association can be maintained to update the status, or the associated contact and/or address.

Select/Highlight the specific business use association. Double click on the record or select the Change button.

Select the option next to Contact \*, to get a dropdown list of available contacts. Select the contact by double clicking on the record.

If updating the address in the business use association, select the option next to Address \*, to get a dropdown list of available addresses. Select the address by double clicking on the record.

Click on the Submit button.

|                                                                                    |                         |                               | Welcome | CAROL WEHLMANN               | ۱<br>           | Sign Out      |
|------------------------------------------------------------------------------------|-------------------------|-------------------------------|---------|------------------------------|-----------------|---------------|
| TransCanada                                                                        |                         |                               | Entity: | 092454453<br>ANR STORAGE CO. |                 | April 09 2007 |
| NR Pipeline                                                                        |                         |                               | Logged: | ANR PIPELINE COM             | MPANY 🔽         |               |
| Vavigation                                                                         | Maintai                 | n Business Use Association    |         |                              | Processing Func | tions 🖖       |
| TSP ANR Svc Rec<br>Assn ID 19347<br>Business Use *                                 | n Business Use Associ   | ation<br>Svc Reg Name         | ANR 5   | TORAGE CO                    |                 |               |
| Description NOMINATIONS CONTACT                                                    | Sequence                | 02                            |         |                              |                 |               |
| Contact *                                                                          |                         |                               |         |                              |                 |               |
| Contact ID 39851 Maintain<br>Last Name HUNT First Name                             | JULIE                   | Department                    |         |                              |                 |               |
| Address                                                                            |                         |                               |         |                              |                 |               |
| Address ID 14067<br>Line1 1001 LOUISIANA STREET<br>Line3<br>State / Province TEXAS | Line2<br>City<br>Zip    | HOUSTON<br>77002              |         |                              |                 |               |
| Effective Date 05/01/2006                                                          | Status<br>Modified Time | ACTIVE<br>05/13/2006 04:53:40 | *       |                              |                 |               |
|                                                                                    |                         |                               |         |                              |                 |               |
|                                                                                    |                         | Sort Filter Export Print      | New C   | hange Delete                 | Clear Cance     | Submit        |
| Back Home                                                                          |                         |                               |         |                              |                 | Next          |

## **INACTIVATE A BUSINESS USE ASSOCIATION**

Business Use Associations can be inactivated. If the Business Use is associated to a contract, the contract must be maintained to add a new business use association first. Inactivating a Business Use does not inactivate the individual address or contact.

To inactivate the Business Use Association, highlight the association to be inactivated. Click on Change

|                                                                                                    |                                                                        |                        |                                                       |                                                                                 | weicome |                                    |                |               |
|----------------------------------------------------------------------------------------------------|------------------------------------------------------------------------|------------------------|-------------------------------------------------------|---------------------------------------------------------------------------------|---------|------------------------------------|----------------|---------------|
| ) Trans                                                                                                    | Canada                                                                 |                        |                                                       |                                                                                 | Entity: | 092454453<br>ANR STORA <u>GE C</u> |                | April 09 2007 |
| R Pipeline                                                                                                    |                                                                        |                        |                                                       |                                                                                 | Logged: | ANR PIPELINE CO                    | OMPANY N       | •             |
| Navigation<br>(cess: Maintain Bus)                                                                                                | iness Use Association                                                  | Task: Maintair         | Mainta<br>n Business Use Assoc                        | in Business Use Association                                                     |         |                                    | Processing Fun | ctions 🌵      |
| 'SP<br>Assn ID<br>Jusiness Use *                                                                                                  | ANR<br>14740                                                           | Svc Req                | Prop 801840                                           | Svc Req Name                                                                    | ANR 5   | TORAGE CO                          |                |               |
| Description                                                                                                    | PRIMARY NOMIN                                                          | ATION FAX              | Sequence                                              | 01                                                                              |         |                                    |                |               |
| ontact *                                                                                                    |                                                                        |                        |                                                       |                                                                                 |         |                                    |                |               |
| ontact *<br>Contact ID 3436<br>Last Name FAX                                                                                      | 51                                                                     | Maintain<br>First Name | NO                                                    | Department                                                                      |         |                                    |                |               |
| ontact *<br>Contact ID 3436<br>Last Name FAX<br>Iddress<br>Address ID<br>Line1<br>Line3<br>State / Province                       |                                                                        | Maintain<br>First Name | NO<br>Line2<br>City<br>Zip                            | Department<br>HOUSTON<br>77002                                                  |         |                                    |                |               |
| ontact *<br>Contact ID 3438<br>Last Name FAX<br>Address ID<br>Line1<br>Line3<br>State / Province<br>Iffective Date<br>todified By | <br>i1<br>14067<br>1001 LOUISTANA S<br>TEXAS<br>05/09/2006<br>INITLOAD | Maintain<br>First Name | NO<br>Line2<br>City<br>Zip<br>Status<br>Modified Time | Department           HOUSTON<br>77002           INACTIVE<br>05/09/2006 23:42:30 | × (     |                                    |                | /             |

Change the Status to Inactive, and then click on Submit

To update the status of the Business Use Association from Active to Inactive – the business use association must not be tied to an active contract. If updating the status from Inactive to Active, the associated Address and Contact records must be activated first if they are not active.

#### To retrieve an Inactive Business Use Association:

Inactive business use association records must be retrieved by going through the Filter button at the bottom of the screen. First select the filter option, next select the status field from the list, from the dropdown select the status of "All" or "Inactive", then select the Search button.

| usiness Use Description | Equal To                                                                                                    |                                                                                                    |                                                                                                    |
|-------------------------|----------------------------------------------------------------------------------------------------|----------------------------------------------------------------------------------------------------|----------------------------------------------------------------------------------------------------|
|                         |                                                                                                    | ~                                                                                                    |                                                                                                    |
| equence                 | Foual To                                                                                                    | ~                                                                                                    |                                                                                                    |
| iontact ID              |                                                                                                    |                                                                                                    |                                                                                                    |
| inst Name               | Equal To                                                                                                    | *                                                                                                    |                                                                                                    |
| irschame                | Equal To                                                                                                    | *                                                                                                    |                                                                                                    |
| ast Name                | Equal To                                                                                                    | *                                                                                                    |                                                                                                    |
| )epartment              | Equal To                                                                                                    | *                                                                                                    |                                                                                                    |
| ddress ID               | Foual To                                                                                                    | ~                                                                                                    |                                                                                                    |
| ddress Line1            |                                                                                                    |                                                                                                    |                                                                                                    |
| itu                     | Equal To                                                                                                    | ~                                                                                                    |                                                                                                    |
| ac y                    | Equal To                                                                                                    | *                                                                                                    |                                                                                                    |
| Sip Code                | Equal To                                                                                                    | *                                                                                                    |                                                                                                    |
| itatus                  | Equal To                                                                                                    | *                                                                                                    |                                                                                                    |
| ffective Date           | Equal To                                                                                                    | *                                                                                                    |                                                                                                    |
|                         | ontact ID<br>irst Name<br>ast Name<br>epartment<br>ddress ID<br>ddress Line 1<br>ity<br>ip Code<br>tatus<br>ffective Date | ontact ID     Equal To       irst Name     Equal To       ast Name     Equal To       ast Name     Equal To       epartment     Equal To       ddress ID     Equal To       ddress Line1     Equal To       ity     Equal To       ip Code     Equal To       tatus     Equal To       ifective Date     Equal To | instact ID     Equal To       irst Name     Equal To       ast Name     Equal To       ast Name     Equal To       epartment     Equal To       ddress ID     Equal To       ddress Line1     Equal To       ity     Equal To       ip Code     Equal To       ifective Date     Equal To |